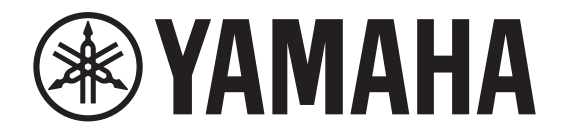

# DIGITAL MIXING CONSOLE

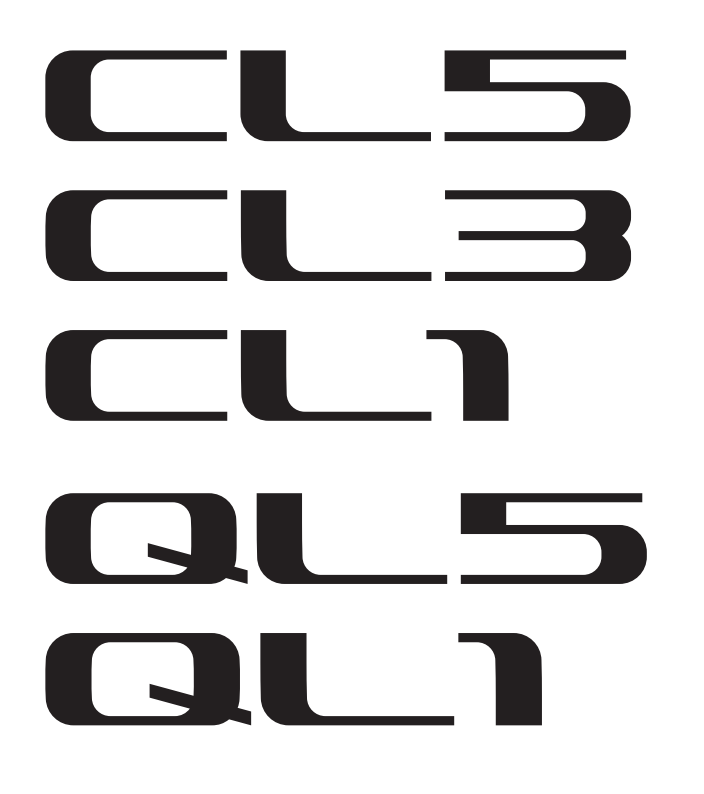

# CL/QL 시리즈 V5.1 보충설명서

이 보충설명서에서는 주로 CL5/CL3/CL1 및 QL5/QL1 펌웨어 V5.1에서 추가 또는 변경된 기능에 관해 설명합니다. CL5/CL3/CL1 및 QL5/QL1 사용설명서 및 참조설명서와 함께 사용하십시오.

#### 주

- 이 보충설명서에 수록된 설명은 CL5를 참조로 합니다.
- 예시 화면에 표시되는 일부 채널 및 페이더는 CL3/CL1 및 QL5/QL1 모델에 포함되지 않으며, 따라서 실제 화면에 표시되지 않는다는 점에 유의하십시오.

| I/O 기기 및 외부 헤드 앰프 | 3 |
|-------------------|---|
|                   | 0 |
| 주가된 시원 기기         | 3 |
| 외부 헤드 앰프 원격 제어    | 3 |
| 무선 장치 원격 제어       | 5 |
| 암프 원격 제어          | 7 |

정보

이 제품은 오픈소스 소프트웨어를 사용합니다. 라이선스 정보는 다운로드된 파일에 포함된 \*\*\* (제품명) \_OSSLicense\_e.pdf 파일을 참조 하십시오. 목차

## I/O 기기 및 외부 헤드 앰프

이제 Yamaha 및 NEXO뿐 아니라 타사 디지털 무선 리시버, 프로세서 등의 다양한 Dante 기기가 지원됩니다.

- Sony DWR-R03D DWX 디지털 무선 리시버
- Stagetec NEXUS(XDIP) 멀티채널 I/O 보드
- NEXO NXAMPmk2 파워드 TD 컨트롤러
- Yamaha DZR-D 시리즈 파워드 라우드스피커 DXS XLF-D 시리즈 파워드 서브우퍼 MRX/MTX 시리즈 AD/DA 변환장치

### 추가된 지원 기기

DANTE SETUP 창에 나타나는 DEVICE MOUNT 페이지에서 기기를 장착할 수 있습니다.

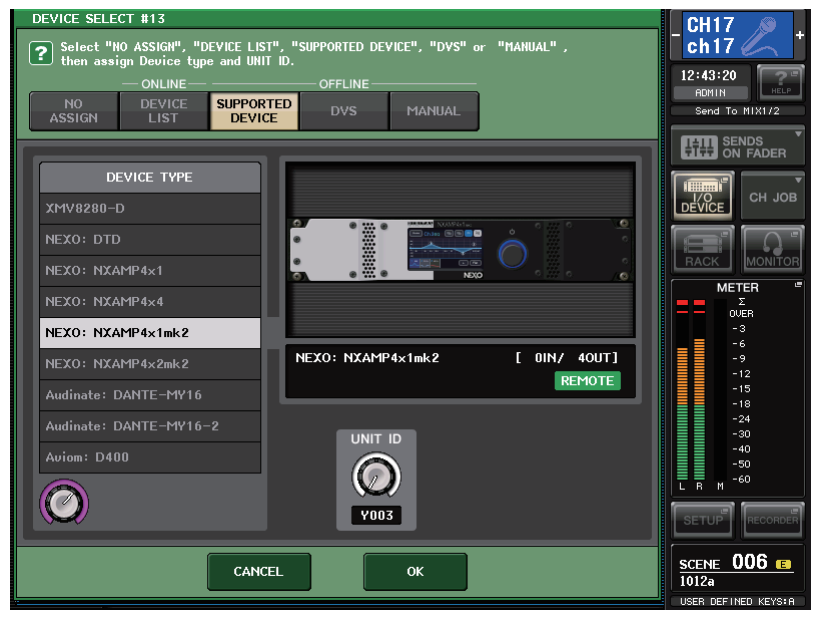

원격제어 기능이 지원되는 기기에는 ( REMOTE ) 표시등이 나타납니다. NXAMPmk2는 Dante 카드(NXDT104mk2)로 원격 제어를 지원합니다.

### 외부 헤드 앰프 원격 제어

이제 HA 원격 제어 기기가 지원됩니다.

- Stagetec NEXUS(XDIP) 멀티채널 I/O 보드
- Yamaha MRX/MTX 시리즈 AD/DA 변환장치

### I/O DEVICE 화면(I/O 페이지)

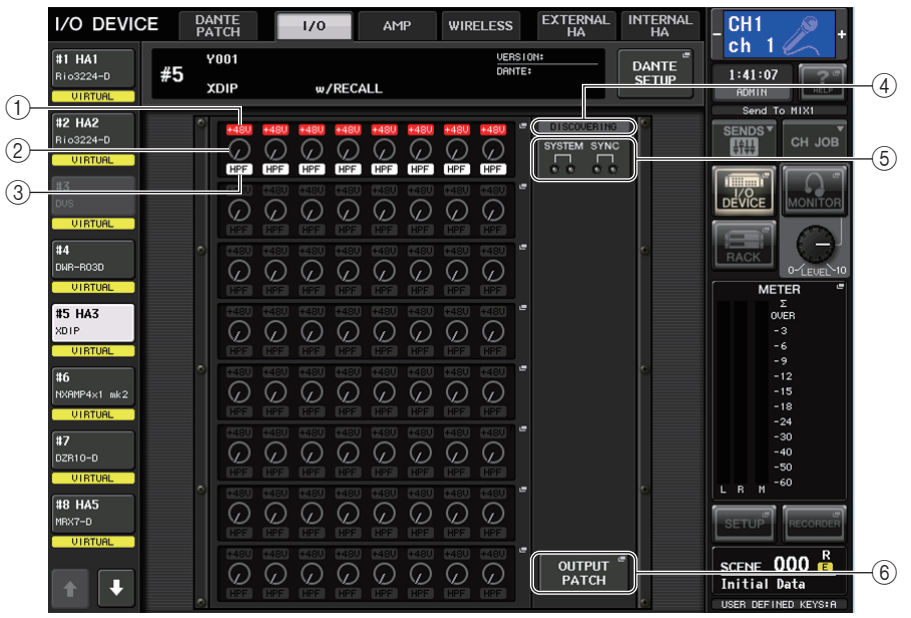

### ① +48V 표시등

각 포트의 팬텀 전원(+48V) 켜짐/꺼짐 상태를 나타냅니다.

② GAIN 노브

I/O 기기의 헤드 앰프 게인을 나타냅니다. 이 화면은 표시 전용이므로 값을 편집할 수 없습니다.

### ③ HPF 표시등

각 포트의 하이 패스 필터 켜짐/꺼짐 상태를 나타냅니다.

- ④ **제어 상태 표시등** 기기의 제어 상태를 나타냅니다.
- ⑤ SYSTEM/SYNC 표시등 Dante 기기의 오류, 경고 및 정보 메시지를 표시합니다.

#### ⑥ OUTPUT PATCH 버튼

채널이 많은 기기(I/O DEVICE)를 선택할 때 표시됩니다. 터치하면 OUTPUT PATCH 창이 열립니다.

### I/O DEVICE HA 창

I/O DEVICE 화면(I/O 페이지)에서 원하는 I/O 기기를 선택하면 이 화면이 표시됩니다. I/O 기기의 헤드 앰프를 원격으로 제어할 수 있습니다.

### Stagetec NEXUS(XDIP)

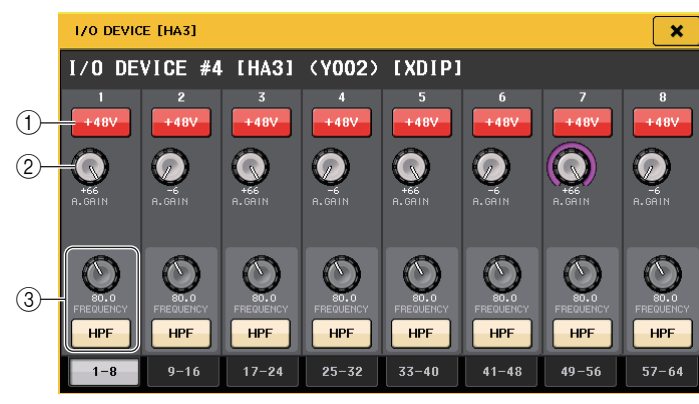

### ① +48V 버튼

각 채널의 팬텀 전원을 켜거나 끄는 스위치입니다.

#### ② GAIN 노브

I/O 기기의 헤드 앰프 게인을 나타냅니다. 값을 조정하려면 노브를 눌러 값을 선택한 뒤 다기능 노브(CL 시리즈)를 사용하거나 TOUCH AND TURN 노브(QL 시리즈)를 사용하십 시오.

### 주

CL/QL 시리즈보다 설정 범위가 넓은 기기에서 일부 값을 CL/QL 시리즈에서 설정할 수 없기 때문 입니다. 마찬가지로 연결된 기기 측에서 설정된 값이 CL/QL 시리즈 설정 범위를 초과하면 적절한 값이나 제한값으로 표시됩니다.

### ③ FREQUENCY 노브/HPF 버튼

이 컨트롤러는 I/O 기기 헤드 앰프에 내장된 하이 패스 필터를 켜거나 끄고 차단 주파수를 조정합니다. FREQUENCY 노브를 눌러 값을 선택한 뒤 관련 다기능 노브(CL 시리즈)를 사용하거나 TOUCH AND TURN 노브(QL 시리즈)를 사용해 조정할 수 있습니다.

### 주

설정값 변경 방법이 CL/QL 시리즈와 다른 기기는 차단 주파수가 근사값으로 설정됩니다.

### ■원격 제어 설정

• MTX/MRX 시리즈

MTX/MRX 시리즈를 원격으로 제어하기 위해서는 다음 설정이 필요합니다.

### 단계

- 1. MTX-MRX Editor를 컴퓨터에 설치하십시오.
- **2.** MTX-MRX Editor 사용설명서에 따라 MTX-MRX 시리즈와 Editor를 연결합니다.
- **3.** MTX-MRX Editor 원격 제어 대화상자의 시스템 메뉴에서 원격 (RS-232C) BIT RATE를 38400으로 설정하십시오.
- 4. NETWORK 화면(FOR DEVICE CONTROL 페이지)에서 CL/QL 시리즈의 서브넷을 MTX-MRX 시리즈의 서브넷과 일치시킵니다.
- 5. MRX 시리즈 컴포넌트는 자유롭게 배치할 수 있으므로 MRX Designer를 사용해 ANALOG IN 컴포넌트를 배치합니다.

#### Stagetec NEXUS(XDIP)

NEXUS(XDIP)를 원격으로 제어하기 위해서는 네트워크를 구성해야 합니다. 자세한 내용은 Stagetec Company에 문의하거나 Stagetec Company 웹사이트를 참조하십시오. CL/QL 시리즈에서 원격 제어 설정 내용을 확정하려면 NEXUS를 사용해 XDIP 내부 라우팅을 적절하게 설정해야 합니다.

### 무선 장치 원격 제어

이제 무선 장치가 원격 제어 기기로 지원됩니다. • Sony DWR-R03D DWX 디지털 무선 리시버

### I/O DEVICE 화면(WIRELESS 페이지)

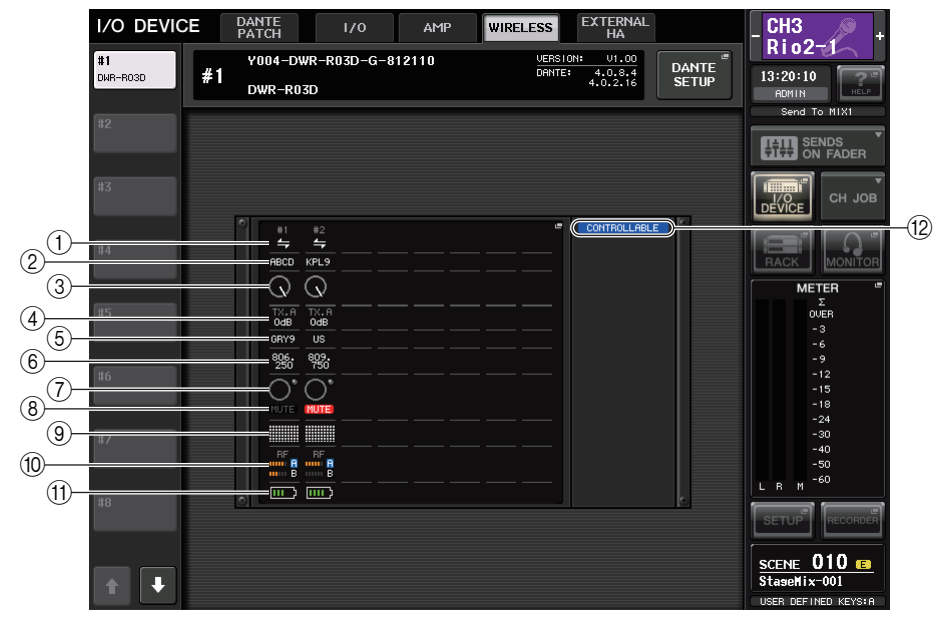

### ① 연결 상태 표시등

트랜스미터 제어가 가능한지 여부를 표시합니다.

#### ② 채널 이름(트랜스미터)

트랜스미터 측에 설정되는 채널 이름을 표시합니다.

③ TX.ATT 노브

노브가 장착된 트랜스미터의 게인 값을 표시합니다. 이 창은 표시 전용이므로 값을 편집할 수 없습니다.

(4) TX.ATT

트랜스미터의 게인 값을 표시합니다.

⑤ 채널 이름(리시버)

리시버 측에 설정되는 채널 이름을 표시합니다.

⑥ 주파수

현재 RF 신호에 설정된 주파수를 표시합니다.

⑦ 오디오 레벨 표시등

리시버의 오디오 신호 레벨이 과부하점에 도달하면 켜집니다.

⑧ MUTE 표시등 리시버의 오디오 신호 음소거 상태(켜짐/꺼짐)를 표시합니다.

### ⑨ 신호 품질 미터

수신된 RF 신호의 품질을 표시합니다. 수직 축은 품질, 수평 축은 시간을 나타내며, 연결 상태 표시가 초 단위로 업데이트됩니다. 트랜스미터에서 멀어지거나 방해가 되는 전파의 영향으로 RF 신호 품질이 저하되면 막대 그래프가 낮아집니다.

#### 1 RF(무선 주파수) 신호 미터

RF 신호 레벨을 나타내는 바가 표시됩니다. 우측에 나타나는 활성 안테나 표시등은 어떤 안테나가 작동하는지를 나타냅니다. 4 Diversity 모드에서 A ~ D 중 신호 레벨이 가장 강한 안테나가 표시됩니다.

### 주

바의 개수와 실제 RF 신호 강도 사이의 관계에 대한 세부 내용은 DWR-R03D 설명서를 참조하십 시오.

### ① 배터리 표시등

남은 배터리 전력을 나타내는 바가 표시됩니다.

#### 12 제어 상태 표시등

기기의 제어 상태를 나타냅니다.

### 주

- 리시버 측에서 제어할 수 있으면 리시버의 파라미터 값이 콘솔로 전송됩니다.
- 원격 제어 기기의 수가 동시에 증가하면 미터 업데이트 주파수가 감소합니다.

### I/O DEVICE EDIT 화면

I/O DEVICE 화면(WIRELESS 페이지)에서 원하는 무선 기기를 선택하면 이 화면이 표시됩니다. 이 화면에서 채널 이름과 HA를 설정할 수 있습니다.

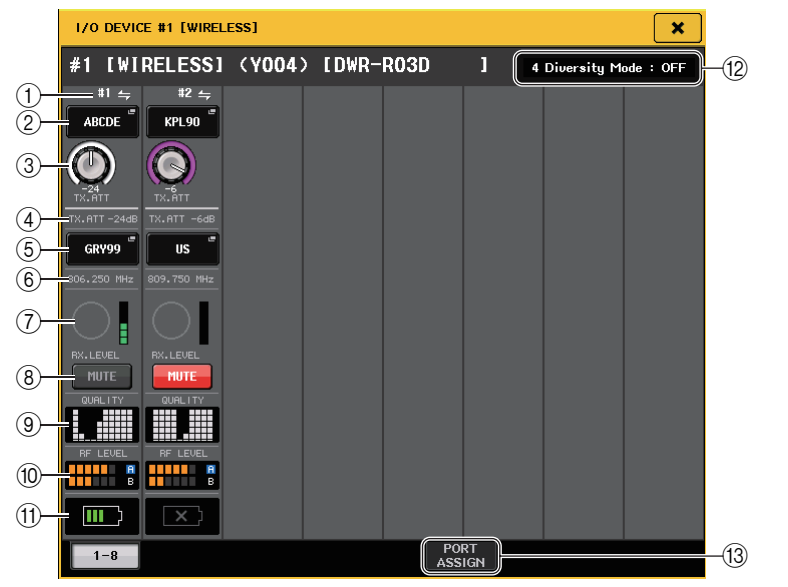

### ① 연결 상태 표시등

트랜스미터 제어가 가능한지 여부를 표시합니다.

### ② 채널 이름(트랜스미터)

이 버튼을 누르면 트랜스미터 측에 채널 이름을 설정하는 NAME 화면이 표시됩니다.

③ TX.ATT 노브

트랜스미터의 게인 값을 설정합니다. 값을 조정하려면 화면을 터치하고 노브를 눌러 값을 선택한 뒤 다기능 노브(CL 시리즈)를 사용하거나 TOUCH AND TURN 노브(QL 시리즈)를 사용하십시오. 무선 기기가 이 컨트롤을 지원하지 않으면 노브가 표시되지 않습니다.

(4) **TX.ATT** 

트랜스미터의 게인 값을 표시합니다.

⑤ 채널 이름(리시버)

이 버튼을 누르면 리시버 측에 채널 이름을 설정하는 NAME 화면이 표시됩니다.

⑥ **주파수** 

현재 RF 신호에 설정된 주파수를 표시합니다.

⑦ RX.LEVEL 미터

리시버의 입력 레벨을 나타냅니다.

⑧ MUTE 버튼

리시버의 오디오 신호를 음소거합니다.

### ⑨ 신호 품질 미터

수신된 RF 신호의 품질을 표시합니다. 수직 축은 품질, 수평 축은 시간을 나타내며, 연결 상태 표시가 초 단위로 업데이트됩니다. 트랜스미터에서 멀어지거나 방해가 되는 전파의 영향으로 RF 신호 품질이 저하되면 막대 그래프가 낮아집니다.

### 1 RF(무선 주파수) 신호 미터

RF 신호 레벨을 나타내는 바가 표시됩니다. 우측에 나타나는 활성 안테나 표시등은 어떤 안테나가 작동하는지를 나타냅니다. 4 Diversity 모드에서 A ~ D 중 신호 레벨이 가장 강한 안테나가 표시됩니다.

### 주

바의 개수와 실제 RF 신호 강도 사이의 관계에 대한 세부 내용은 DWR-R03D 설명서를 참조하십 시오.

### ① 배터리 표시등

남은 배터리 전력을 나타내는 바가 표시됩니다.

### 12 모드 표시등

4 Diversity 모드 등 기기의 모드 상태를 나타냅니다. 표시등이 켜지지 않으면 각각 "4 Diversity 모드: 꺼짐"을 나타냅니다.

### (3) PORT ASSIGN 탭

이 탭을 선택하면 실제 입력 신호가 할당되는 포트를 지정할 수 있는 창 사이를 전환할 수 있습니다.

### 앰프 원격 제어

이제 원격 제어 기기가 지원됩니다.

- NEXO NXAMPmk2 파워드 TD 컨트롤러
- Yamaha DZR- D 시리즈 파워드 라우드스피커 DXS XLF-D 시리즈 파워드 서브우퍼

### I/O DEVICE 화면(AMP 페이지)

### NEXO NXAMPmk2

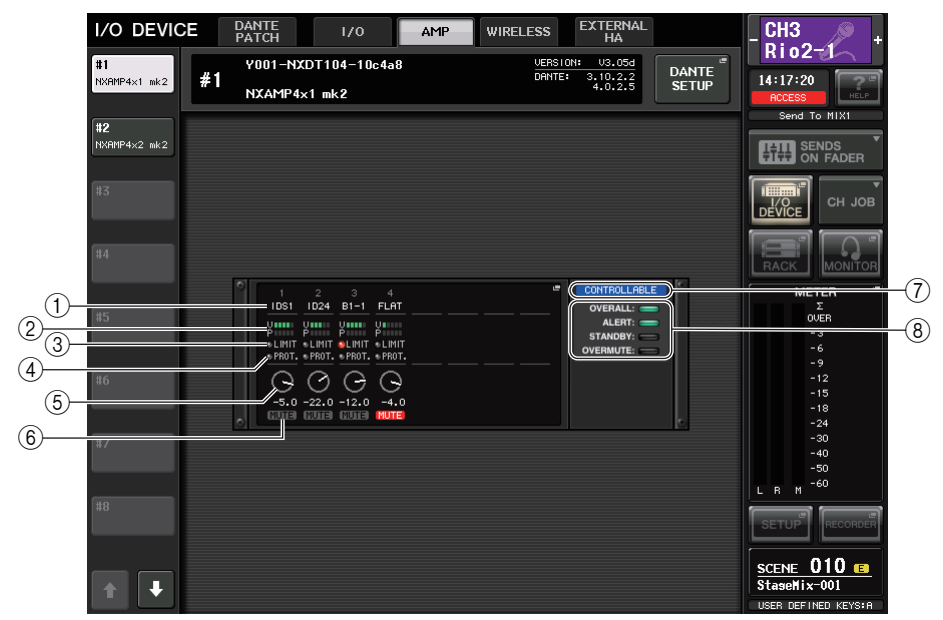

### ① 채널 이름

채널 이름을 표시합니다(NXAMP의 스피커 내장 설정 이름).

### ② 출력 레벨 미터

Voltage 레벨(앰프 출력) 및 Protect 레벨(게인 감소)을 표시합니다.

### ③ LIMIT 상태 표시등

앰프 보호 리미터가 적용되면 켜집니다.

### ④ PROTECT 상태 표시등

스피커 보호 리미터가 적용되면 켜집니다.

### 5 VOLUME 설정값

음량을 표시합니다.

⑥ MUTE 표시등

현재 음소거 상태 설정을 표시합니다.

- ⑦ 제어 상태 표시등 기기의 제어 상태를 나타냅니다.
- ⑧ 기기 상태 표시등 기기 상태를 나타냅니다.

### I/O DEVICE EDIT 화면

I/O DEVICE 화면(AMP 페이지)에서 원하는 I/O 기기를 선택하면 이 화면이 표시됩니다. 앰프나 스피커를 원격으로 제어할 수 있습니다.

### NEXO NXAMPmk2

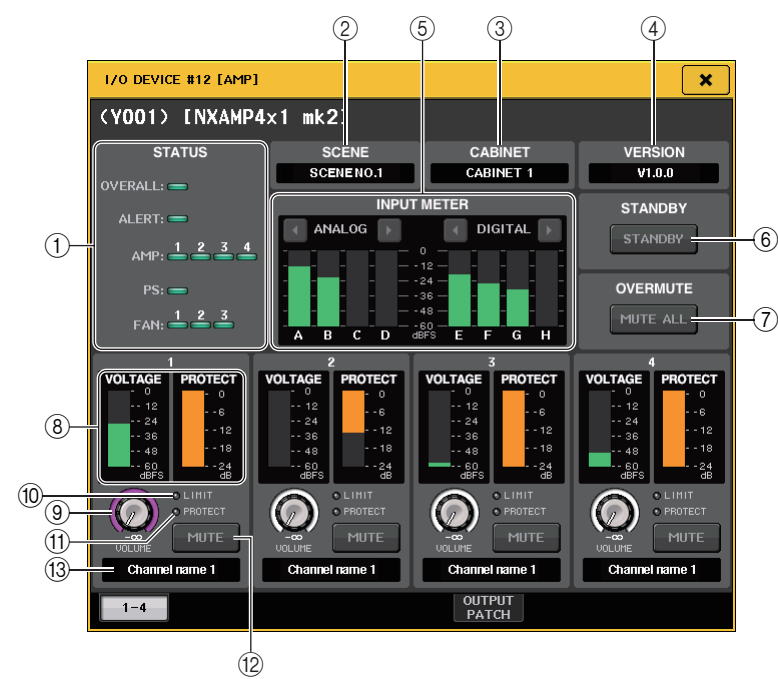

### STATUS 표시등

#### 기기 상태를 나타냅니다.

| 상태      |                 | 표시등 표시                       |                                                           |
|---------|-----------------|------------------------------|-----------------------------------------------------------|
| OVERALL | 기기의 전체 상태       | 초록색:<br>노란색:<br>주황색:<br>빨간색: | 록색: 일반 작동<br>안색: 고장 감지<br>황색: 일시적인 오작동<br>간색: 해결 불가능한 오작동 |
| ALERT   | 경고              |                              |                                                           |
| AMP     | 각 앰프 채널의 작동 상태  |                              |                                                           |
| PS      | 전원 공급 장치의 작동 상태 |                              |                                                           |
| FAN     | 각 FAN 장치의 작동 상태 |                              |                                                           |

\* ALERT 표시등은 초록색과 빨간색으로만 표시됩니다. 경고가 발생하면 표시등이 빨간색으로 바뀌고 경고 내용이 화면 하단에 표시됩니다.

2 SCENE

불러온 화면 번호와 제목이 표시됩니다.

**3 CABINET** 

NXAMP에서 선택된 NEXO 설정의 이름이 표시됩니다.

(4) VERSION

기기의 펌웨어 버전이 표시됩니다.

- ⑤ INPUT METER 아날로그 입력 레벨 및 디지털 입력 레벨이 표시됩니다.
- ⓒ STANDBY 버튼
- 대기 모드를 켜거나 끕니다. ⑦ OVERMUTE 버튼

전체 음소거(전체 채널 음소거)를 켜거나 끕니다.

- ⑧ 출력 레벨 미터 채널의 출력 레벨을 표시합니다.
- ⑨ VOLUME 노브 채널 음량을 설정합니다.
- ① LIMIT 표시등
  앰프 리미터나 전원 공급 보호가 적용되면 켜집니다.
- (1) PROTECT 표시등 스피커 보호 리미터가 적용되면 켜집니다.
- 12 MUTE 버튼채널 음소거를 켜거나 끕니다.
- 13 채널 이름

채널 이름을 표시합니다(NXAMP의 스피커 내장 설정 이름).

### ■ Yamaha DZR-D 시리즈, DXS XLF-D 시리즈

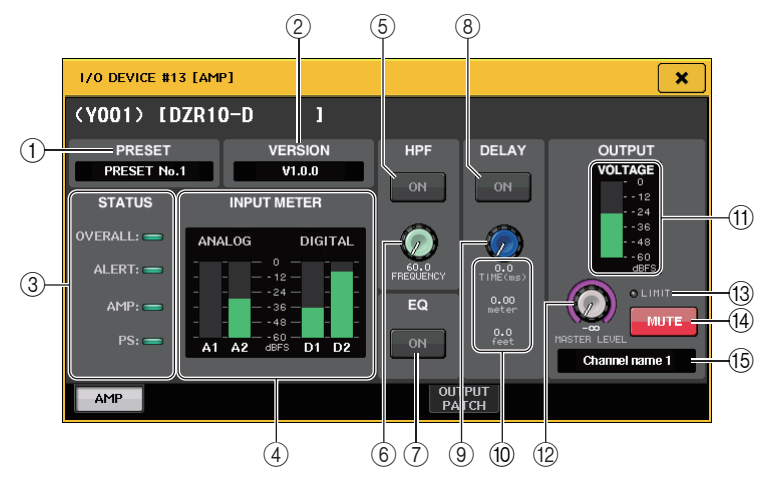

### 1 PRESET

설정된 내장 설정 번호와 제목이 표시됩니다.

**2 VERSION** 

기기의 펌웨어 버전이 표시됩니다.

#### ③ STATUS 표시등

기기 상태를 나타냅니다.

|         | 상태              | 표시등 표시                                |                                                       |
|---------|-----------------|---------------------------------------|-------------------------------------------------------|
| OVERALL | 기기의 전체 상태       |                                       |                                                       |
| ALERT   | 경고              | ㄱ조록색: 일만 작동<br>노란색: 고장 감지             | 1: 일만 작동<br>1: 고장 감지<br>1: 일시적인 오작동<br>1: 해경 보가느하 요자도 |
| AMP     | 각 앰프 채널의 작동 상태  | <br>주황색: 일시적인 오작동<br>빠가새: 채경 부가느하 O자도 |                                                       |
| PS      | 전원 공급 장치의 작동 상태 | ㄱ ᆯᇆᇽᆞ ᇭᆯ ᆯᄭᇹᅆᆞᆇᇽᇹ<br>┃               |                                                       |

\* ALERT 표시등은 초록색과 빨간색으로만 표시됩니다. 경고가 발생하면 표시등이 빨간색으로 바뀌고 경고 내용이 화면 하단에 표시됩니다.

### 

아날로그 입력 레벨 및 디지털 입력 레벨이 표시됩니다.

### 5 HPF ON 버튼(DZR-D 시리즈에 한함)

HPF를 켜거나 끕니다. LPF가 숨겨진 상태로 항상 켜집니다.

⑥ HPF/LPF FREQUENCY 노브

DZR-D 시리즈의 HPF 주파수나 DXS XLF-D 시리즈의 LPF 주파수를 설정합니다.

⑦ EQ ON 버튼

EQ를 켜거나 끕니다.

⑧ DELAY ON 버튼

딜레이를 켜거나 끕니다.

- ⑨ DELAY 노브 딜레이 시간을 설정합니다.
- ⑩ DELAY TIME 딜레이 시간이 시간(TIME) 및 거리(미터, 피트)로 표시됩니다.
- ① 출력 레벨 미터

스피커의 출력 레벨을 표시합니다.

- 12 MASTER LEVEL 노브 출력 레벨을 설정합니다.
- ③ LIMIT 표시등 앰프 리미터나 전원 공급 보호가 적용되면 켜집니다.
- 14 MUTE 버튼

음소거를 켜거나 끕니다.

15 **채널 이름** 

채널 이름을 표시합니다(DZR의 LABEL).

Yamaha Pro Audio global website http://www.yamahaproaudio.com/

Yamaha Downloads https://download.yamaha.com/

> Manual Development Group © 2018 Yamaha Corporation

> > Published 11/2018 PL-A0